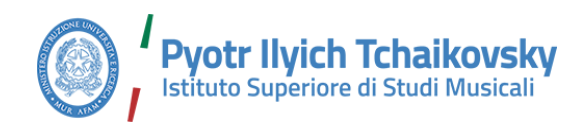

Nocera Terinese (Cz), 19 Novembre 2020

*Gentilissimi* Sig.ri Studenti e Professori

Presidente Personale Amministrativo Consiglio Accademico Consiglio di Amministrazione Consulta Studentesca Nucleo di Valutazione Collegio dei revisori

#### Oggetto: Attivazione servizio "Registro Elettronico" - Client per Studenti e Professori

Gentilissimi Professori, Gentilissimi Studenti

Al fine di dare un ulteriore impulso al processo di digitalizzazione dei servizi all'utenza, interna ed esterna, Vi comunico che è stato appena concluso, da parte degli uffici amministrativi e didattici, il completamento delle procedure di "dematerializzazione" dei registri cartacei per i Sig.ri Professori, nonché la contestuale "digitalizzazione" dei *curricula* degli studenti iscritti a tutti i livelli e corsi di studio. Tale processo ha comportato un enorme impegno e carico di lavoro da parte di tutti gli uffici del Conservatorio: a loro rivolgo il mio, il nostro, ringraziamento.

Il Registro elettronico permetterà ai Voi studenti, di verificare, in real-time, la propria posizione didattica, la titolarità dell'insegnamento da seguire, le ore di frequenza già assolte, il proprio percorso di studi, nonché la prenotazione agli esami ed appelli programmati nelle varie sessioni.

Allo stesso tempo, per Voi Colleghi, rappresenta uno strumento innovativo per la la registrazione dell'attività svolta presso il nostro Conservatorio, per l'inserimento delle

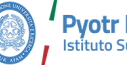

Pyotr Ilyich Tchaikovsky Istituto Superiore di Studi Musicali

presenze da parte degli studenti, per le comunicazioni interne, per l'assegnazione delle discipline e del relativo elenco degli studenti iscritti.

Il servizio è raggiungibile dal link http://registroelettronico.nettunopa.it.

Ad esso si accederà con le credenziali che l'Istituto ha già provveduto, contestualmente all'emanazione della presente circolare, ad inviare ad ogni Studente dei Corsi Non Accademici e a tutti i Professori del Conservatorio. Le credenziali sono state inviate mezzo mail personale dichiarata nei rispettivi moduli d'immatricolazione, presa di servizio, e/o modulistica in possesso all'Ente: si prega di voler verificare il corretto ricevimento della comunicazione.

Gli studenti dei Corsi Afam, il cui servizio è già stato implementato dallo scorso mese di luglio, continueranno a utilizzare le credenziali in loro uso.

Considerata la tempistica ristretta per l'inserimento degli imponenti dati sui vari database da parte degli uffici, è possibile che, nella consultazione dei dati, si riscontrino refusi di trascrizione e/o anagrafica. Tale circostanza, potrebbe verificarsi anche con l'elenco delle discipline assegnate ai colleghi Professori, nonché all'elenco degli studenti iscritti ai singoli insegnamenti.

**Eventuali segnalazioni potranno essere trasmesse ai seguenti indirizzi mail:** TRIENNIO: <u>triennio@tchaikovsky.it</u>; BIENNIO: <u>biennio@tchaikovsky.it</u>; CORSI NON ACCADEMICI: <u>preafam@tchaikovsky.it</u>

In queste ore gli uffici stanno comunque procedendo ad un'ulteriore revisione e ricontrollo delle anagrafiche e posizioni dei singoli studenti, nonché all'inserimento dei dati relativi a richieste d'anticipo frequenza o ripetenze. A tal riguardo, si comunica che, nei prossimi giorni, potranno verificarsi casi d'integrazione e/o aggiornamento degli elenchi classe o posizioni dei singoli allievi.

Inoltre, ad oggi, non sono state ancora espletate le relative procedure di riconoscimento crediti, in particolare per le richieste avanzate dalle nuove matricole dei Corsi Accademici. Vi anticipo che Le commissioni preposte a tale riconoscimento saranno nominate a decorrere dal 23 Novembre p.v.

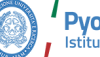

Comunico, inoltre, ai gentili colleghi che saranno avviati, nella settimana dal 23 al 28 Novembre p.v., opportuni incontri di formazione per il corretto utilizzo del Registro. All'uopo tengo ad anticipare che la funzione del registro è principalmente quella di strumento di attestazione dell'attività già svolta. Lo stesso, inoltre, sarà utilizzato, sin dalla prossima settimana, quale mezzo di comunicazione interna: docente-studente-segreteriadirezione.

In termini di accessibilità al servizio, sono stati implementati, sia sul sito del Conservatorio che sulla piattaforma eLearning, dei Link di menù rapidi per accedere al Servizio.

Sempre in tema di accessibilità e mobilità, è stata predisposta una guida, reperibile nell'allegato 1 alla presente circolare, sulle modalità si installazione del Registro sulla home dei dispositivi mobili Android, Apple e Windows

A uso dei Sig. Professori, si allega, inoltre, una guida rapida per la gestione del servizio.

Vi confido che visionare la piattaforma in questi giorni, consultare le statistiche delle connessioni, vedere la forte partecipazione da parte di tutti Voi studenti, Colleghi e tutto il nostro personale amministrativo, è stato veramente emozionante. "Non fermarsi" è stato il nostro motto, il **desiderio di rivederci e ripartire** la nostra spinta.

Continuiamo, insieme, senza paura e ancora con più forza. **La musica non può** fermarsi, la musica non può essere silenziata da nessuna "zona colorata".

Insieme, uniti, stretti nella nostra straordinaria comunità accademica, continueremo il nostro percorso; insieme, sperimenteremo nuovi e innovativi modelli sia sul piano didattico, artistico e dei servizi.

Confidando ancora nella vostra collaborazione, con preghiera di ampia diffusione,

Cordialmente,

IL DIRETTORE Prof.M° Pierfrancesco Pullia

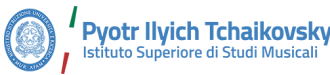

## ALLEGATO 1 - AGGIUNGERE "REGISTRO ELETTRONICO" SULLO SCHERMO INIZIALE DEL PROPRIO DISPOSITIVO MOBILE

Su qualsiasi smartphone o tablet, sia esso **Android, iPhone o iPad e Windows Phone**, è possibile aggiungere "Registro Elettronico" sullo schermo iniziale del proprio dispositivo.

#### > Android

Avviare Chrome per Android, o il browser predefinito, e aprire la pagina web <u>http://registroelettronico.nettunopa.it</u>.

Toccare il pulsante Menu e poi dov'è scritto aggiungi alla homescreen. Dare un nome al collegamento e Chrome lo aggiunge alla schermata iniziale.

L'icona potrà essere spostata dove si vuole e il sito scelto apparirà, come qualsiasi altra app, toccando il collegamento.

Chrome per Android, come già accennato, carica il sito web come fosse una "web app" in modo separato dal browser, per poterlo chiudere o riprendere dall'app switcher (il tasto con due rettangolini).

#### > iPhone, iPad, e iPod Touch

Avviare Safari sul proprio telefono/dispositivo iOS e accedere alla pagina del sito web <u>http://registroelettronico.nettunopa.it</u> che si vuole aggiungere alla schermata Home. Toccare il pulsante *Condividi* nella barra degli strumenti del browser (il rettangolo con una freccia rivolta verso l'alto che si trova in alto sullo schermo di un iPad e nella parte inferiore dello schermo su un iPhone o iPod Touch) e aggiungere alla Home.

Verrà richiesto di assegnare un nome al collegamento prima di toccare il pulsante Aggiungi. Il collegamento può essere trascinato e spostato dove si vuole, anche dentro una cartella di app.

Quando si tocca l'icona, il sito verrà caricato in una scheda normale all'interno di Safari. Altri browser, come Chrome per iOS, non hanno questa funzione a causa delle limitazioni di iOS.

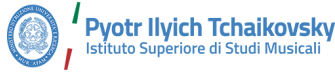

#### > Windows Phone

Aprire il sito web <u>http://registroelettronico.nettunopa.it</u> con Internet Explorer dal proprio telefono, toccare il tasto *Più (...)* e poi l'opzione Aggiungi a Start.

Windows Phone 8.1 supporta le piastrelle con aggiornamento automatico, se il sito lo supporta.

#### > Windows 8, 8.1, RT

Si possono aggiungere icone di lancio per i siti preferiti sulla schermata Start di Windows 8 / 8.1.

Per farlo si deve aprire Internet Explorer in modalità App, cliccando sull'icona di Internet Explorer nella schermata Start.

Per lanciarlo in modalità app è necessario che Internet Explorer sia il browser predefinito. Passare al sito <u>http://registroelettronico.nettunopa.it</u>. e, dalla barra app che appare cliccando col tasto destro del mouse, toccare l'icona della stella e poi quella del *Pin*. NETTuno P.A. Registro Elettronico

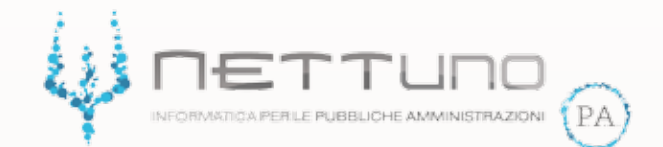

## Manuale DOCENTI AFAM

Versione 1.00 del 20/04/2020

NETTuno P.A. Registro Elettronico

# **II Registro Elettronico**

|   | 4                            | ٦        |
|---|------------------------------|----------|
|   | Login                        | Ē        |
| 1 | Registro Elettronico NETTuno | Feller S |
| T | Nome Utente                  |          |
|   | Password                     |          |
|   | Entra                        |          |

Collegandosi al sito *https://registroelettronico.nettunopa.it* con le proprie credenziali personali fornitevi dalla segreteria il Docente può accedere al Registro Elettronico.

Questo strumento serve al Docente per gestire le sue lezioni collettive e singole, segnare voti, presenze e compiti e comunicare con la segreteria, la dirigenza, gli studenti e i loro genitori.

Essendo tutto online, il Docente munito di connessione internet può accedervi in qualsiasi momento da qualunque dispositivo in modo semplice e veloce.

Nei successivi paragrafi verrano spiegate le funzioni base che permettono al Docente l'utilizzo del Registro Elettronico.

## Homepage

|                                                                               |                                                                                                    |              |                                                                                                    |                                                                                                    | Hon                                                                                                    | nepag    |
|-------------------------------------------------------------------------------|----------------------------------------------------------------------------------------------------|--------------|----------------------------------------------------------------------------------------------------|----------------------------------------------------------------------------------------------------|----------------------------------------------------------------------------------------------------|----------|
| ₩ 104 F                                                                       |                                                                                                    |              |                                                                                                    |                                                                                                    |                                                                                                    | <b>n</b> |
|                                                                               | AC                                                                                                    | CADEMIA CONS | ERVATORIO DEMO ALLINIONI                                                                            |                                                                                                    |                                                                                                    |          |
|                                                                               | medi serveri esti di in miliona di de complete                                                                                                    | eini .       |                                                                                                    |                                                                                                    |                                                                                                    |          |
| Toologis como Tue<br>Romontive:                                               |                                                                                                    | **)          | Daripline: Tax                                                                                      |                                                                                                    |                                                                                                    |          |
| Survey & population                                                           | H FRENE DARE ANALYSIS                                                                                                    |              |                                                                                                    |                                                                                                    |                                                                                                    | - i      |
|                                                                               | Contraction of the Contraction of the                                                                                                    |              | 15 Strategies                                                                                       | 0412404                                                                                                    | COLUMN STATE                                                                                               |          |
| COGENTE                                                                       | TIPOLOGIA CORSO                                                                                                    |              | DECREMA                                                                                             | a reaction                                                                                                 | Contraction of the second                                                                                  |          |
| ROSSIMIED                                                                     | PREMOCADERECO                                                                                                    |              | Victor                                                                                              | 3                                                                                                    | 15.H 30.584                                                                                                |          |
| RCSSIMMED<br>RCSSIMMED                                                        | PREACCADEMICS                                                                                                    |              | MOLENO<br>MUSICA DA CAMENA                                                                          | 3                                                                                                    | 15.01.02.00x<br>2.m.30.00m                                                                                 |          |
| ROSSI MARIO<br>ROSSI MARIO<br>RODDI MARIO                                     | PREACEADEMECO<br>PREACEADEMECO<br>PREACEADEMECO<br>ACEACENIA TRENNIO DI LIVIELLO                                                                                     |              | VICENO<br>MUSICA DA CAMENA<br>DISCONO 1                                                             | 3<br>5<br>2                                                                                                | 15 H 10 Me<br>2 H 20 Me<br>15 H 50 Me                                                                      |          |
| ROSEME<br>ROSEMARO<br>ROSEMARO<br>ROSEMARO<br>ROSEMARO                        | THREBOILS CONSO<br>PRINTCADERECS<br>PREACCADERACS<br>ACCADERIA TREENING DI LIMELLO<br>TREENING DI LIMELLO                                                            |              | VOLINO<br>MUSICA DA CAMERA<br>DISCONO 1<br>FIL Furnacion combin                                     | 3<br>8<br>2<br>3                                                                                           | 15 H 30 Mar<br>2 H 30 Mm<br>15 H 60 Mm<br>15 H 50 Mit                                                      |          |
| RCSSENT<br>RCSSENT<br>RCSSENARD<br>RCSSENARD<br>RCSSENARD<br>RCSSENARD        | THREBORNOUS<br>PREASCADERES<br>PREASCADERES<br>ACCADERIA TREENING DI LANGLO<br>TREENING DI LANGLO<br>DESSERVE                                                        |              | VICE INC<br>WICE INC<br>MERSION CANENIA<br>DISC DHC 1<br>FE Furned conv contine<br>Structure 1      | 3<br>8<br>2<br>3<br>0<br>0<br>0<br>0<br>0<br>0<br>0<br>0<br>0<br>0<br>0<br>0<br>0<br>0<br>0<br>0<br>0<br>0 | 15 H 30 Mar<br>2 H 30 Mar<br>15 H 50 Mar<br>2 H 50 Mar<br>2 H 50 Mar<br>2 H 50 Mar                         |          |
| ROSENTE<br>ROSER MARIO<br>ROSER MARIO<br>ROSER MARIO<br>ROSERTE<br>ROSERTE    | THREEBALGONDO<br>PHRINDCADHINEGO<br>IMBACCADEMICO<br>MEGACIADEMICO<br>MECACIADINO DI LIVELLO<br>TRIENNO DI LIVELLO<br>TRIENNO DI LIVELLO<br>RECISIONOR<br>RECISIONOR |              | VICE IN O<br>WEEN O<br>MUSIC A DA DAMENA<br>DISC DHO 1<br>FE Furnescore conde<br>Brockett<br>E      | 3<br>5<br>2<br>3<br>2<br>2<br>3<br>2<br>2<br>9<br>0<br>2<br>9<br>0                                         | 15 H 30 Mm<br>2 H 30 Mm<br>15 H 30 Mm<br>0 H 50 Mm<br>15 J 50 Mm<br>15 J 50 Mm<br>15 J 50 Mm<br>15 J 50 Mm |          |
| ROSENTE<br>ROSENTE<br>ROSENTATED<br>ROSENTE<br>ROSENTE<br>ROSENTE<br>ROSENTER | THREEDER COMPO<br>PREMICEADITIES<br>WEEACCADEMISS<br>ACCADEMINITEENING DI LIVELLO<br>TREENING DI LIVELLO<br>TREENING DI LIVELLO<br>INCVITS<br>INCVITS                |              | VICE IN O<br>WEER NO<br>MISSION CANENA<br>DISCOND 1<br>FEI Furniedione conde<br>Streament<br>E<br>A | 3<br>2<br>2<br>3<br>0<br>2 H 0<br>2 H 0<br>1 H 0                                                           | 15.44 St Mar.<br>2 m 30 Mm<br>15.14 St Mm<br>0.15 Mm<br>1112 Cone<br>Units<br>Units                        |          |

Nella parte alta della Homepage il Docente trova II menu, che racchiude tutte le funzioni del Registro Elettronico, e il bottone per tornare alla pagina principale.

Subito dopo trova la sezione Notifiche, dove viene segnalato se e quali nuove comunicazioni il Docente ha da visionare.

I filtri di ricerca possono servire al Docente per trovare in modo rapido uno specifico studente, gruppo o corso in cui insegna.

Differenziati dai colori rosso e blu il Docente visualizza rispettivamente l'elenco delle classi e dei gruppi di cui fa parte.

## Lezione

Facendo click sulla classe in cui si farà lezione il Docente apre il Registro di

## Aggiungere allegato Registro dei Compiti-Calendario ADCACIEMIA CONSIERMATO REGISTRO COCENTE - ROS MARIO PREACCADEMICO - VIOLINO Gaver \$ 1 1 10 Legenda Giustificazioni Scheda dello studente Presenza/assenza -Argomento della lezione Note

Orario della lezione

### Registro di Classe

La firma del Registro di Classe è automatica nel momento in cui si inserisce l'orario della lezione.

Facendo click sul calendario il Docente può visualizzare l'anteprima di tutte le sue lezioni firmate ed eventualmente aggiungerne altre, modificarle o eliminarle.

Usando la funzione di Allega file il Docente può inserire uno o più documenti che saranno visibili anche agli altri docenti e ai suoi studenti per tutta la durata dell'anno scolastico.

Per inserire compiti o verifiche e interrogazioni programmate il Docente si deve spostare sul Registro dei Compiti, dove visiona anche quelli inseriti dai suoi colleghi. L'inserimento dell'argomento è facoltativo, il Docente può utilizzare questa funzione per dare un titolo alla lezione del giorno o inserire note riguardanti essa.

La scheda dello Studente racchiude tutte le informazioni relative ad esso, l'anagrafica e le varie annotazioni inserite.

Lo stato di presenza alla lezione dello Studente è importante inserirlo poiché questi dati vengono presi per il calcolo finale, e si distingue con:

P = PRESENTE

- A = ASSENTE
- T = PRESENTE IN ALTRE ATTIVITA'

G = ASSENTE CON GIUSTIFICA

Nel momento in cui viene segnata la presenza dello Studente è possibile anche segnalare i minuti di entrata posticipata (MEP) e uscita anticipata (MUA) qual'ora fosse necessario.

Nel caso in cui invece lo studente risultasse assente, il Docente può richiedere una giustifica. Dalla medesima videata è anche possibile giustificare le assenze.

Per note qualsiasi, come ad esempio note di merito, demerito o altro tipo il Docente può utilizzare il bottone apposito.

## Menu

| ≡        | HOME -              |
|----------|---------------------|
| A        | Home                |
| <b>.</b> | Registro Attività 🗸 |
|          | Comunicazioni 🗸     |
| 4        | Statistiche Y       |
| ***      | Gruppi 🛩            |
|          | Esami e scrutini 👻  |
| •        | Impostazioni        |
| ¥        | Agenda              |
| S        | Link Utili 🗸        |
| 1        | Logout              |

### Registro Attività

#### Menu -> Registro Attivià -> Registro

|                                          |                             | ACCADEMIA CO                                                                                                    | ONSERVATORIO DEMO         | A.D.2018/2013 |     |                               |
|------------------------------------------|-----------------------------|----------------------------------------------------------------------------------------------------|---------------------------|---------------|-----|-------------------------------|
| ovembre 20                               | 19                          |                                                                                                    | Giorro Settimora Mese     | ]             |     | 0 <u>0</u> 9 <b>&lt; &gt;</b> |
| 100                                      | 10 M M                      | -                                                                                                    |                           | NTE .         | 848 | (DCH)                         |
| AUE-218<br>MUDICADA CANERIA<br>The Test. | ASI-EXI<br>REDUCTOR CAREFOR |                                                                                                    | A PE - 6.25<br>Intelovo 1 | 10<br>1       | 2   | 2                             |
| 4                                        | T UR - E UN<br>Homep        | 6<br>846-12-05<br>306/34621<br>828-12-05<br>19 Formanie anthe<br>Peter approximation of pages<br>849-14-05<br>10-06-14-06<br>10-06-14-06<br>10-06-14-06 | Ŧ                         | 8             | 8   | 53                            |

Dalla voce Registro Attività del menu il Docente può vedere tutte le attività didattiche ed extra didattiche registrate.

Può aggiungerne di nuove, modificarle o eliminarle.

Per aggiungerne una è sufficiente fare click sul giorno in cui si è svolta e compilare il format con le informazioni richieste. I campi d'inserimento sono: il Livello, il Corso e la Materia; l'orario di lezione e il luogo in cui si è svolta. E' inoltre possibile inserire note. Il Docente può scegliere se vedere tutte le attività raccolte per mese, settimana o singolo giorno premendo i pulsanti evidenziati nell'immagine precedente.

| Livello:                  | Co             | rsa:                              | N   | fateria:            |     |
|---------------------------|----------------|-----------------------------------|-----|---------------------|-----|
| ACCADEMIA TRIENNIO DI I L | IVE × =        | 6000001 - Pittura                 | x = | 6000001 - PITTURA 1 | х т |
| Daile:                    | Alle:          |                                   |     |                     |     |
| 08:15                     | 10:15          |                                   |     |                     |     |
| Luogo:                    | Descrizione A  | ggiuntiva Luogo:                  |     |                     |     |
| 7 + Aula 2 *              | Inserire una I | Descrizione Aggiuntiva per Il Luo | 90  |                     |     |
| Tipo Lavoro:              | Descrizione Li | ivoro;                            |     |                     |     |
| 37 - Produzione *         | inserine una ( | Descrizione Lavoro                |     |                     |     |
|                           |                |                                   |     |                     |     |
| Note:                     |                |                                   |     |                     |     |

Menu -> Registro Attivià -> Report

| = | REPORT REGISTRO ATTIVITÀ -                                |       |                                  | ft 🕆                           |
|---|-----------------------------------------------------------|-------|----------------------------------|--------------------------------|
| _ | ACCADEMIA CONS                                            | SERV/ | ATORIO DEMO A.S.2018/2019        |                                |
|   | Tipologia Report o lavoro<br>Tutti<br>Raggruppa per:<br>• | ×     | Inizio Rilevazione<br>02/04/2020 | Fine Rilevazione<br>02/04/2020 |
| 4 | Stampa                                                    |       |                                  |                                |

Il Docente può creare un file di raccolta di tutte le attività segnate nell'arco di tempo che preferisce.

I filtri disponibili per creare il report sono i seguenti:

TIPOLOGIA REPORT O DI LAVORO, in cui il Docente seleziona l'attività di cui vuole recuperare informazioni

INIZIO E FINE DELLA RILEVAZIONE, cioè l'arco di tempo che il Docente vuole prendere in esame

RAGGRUPPA PER, ovvero il metodo di raggruppamento che il Docente preferisce (sede, sede e corso, data).

| REPORT REGISTRO ATTIVITA  |                            |                  | 6 |
|---------------------------|----------------------------|------------------|---|
| ACCADEMIA CONSERV         | ATORIO DEMO A S. 2018/2011 | 1                |   |
| Tipologia Report o lavoro | Inizio Rilevazione         | Fine Rilevazione |   |
| Raggruppa per:            | 00002020                   | UNION 2020       |   |
|                           |                            |                  |   |
| SEDE                      |                            |                  |   |
| SEDE - CORSO              |                            |                  |   |

Una volta terminato l'inserimento di queste informazioni il Docente può generare, salvare o stampare il suo documento facendo click sul pulsante "Stampa".

## Comunicazioni

Menu -> Comunicazioni -> Tutte

| ≡    | GESTIONE COMUNICAZIONI      |           |                                          |          | <b>^</b> |
|------|-----------------------------|-----------|------------------------------------------|----------|----------|
|      |                             | AC        | CADEMIA CONSERVATORIO DEMO A.S.2018/2019 |          |          |
| Evi  | OMUNICAZIONI<br>denza Tutte | v         | Categoria Tutte • Ricerca                |          |          |
| DAT  | A                           | CATEGORIA | OGGETTO                                  | <i>ø</i> | RISP.    |
| 04/1 | 0/2019                      | CIRCOLARI | Prova Pesaro                             |          |          |
| 11/0 | 3/2019                      | CIRCOLARI | Inizio anno accdemico                    |          |          |

Con questa funzione il Docente può visualizzare le comunicazioni in ordine cronologico ricevute durante tutto l'anno scolastico con gli eventuali allegati e trovarne una specifica utilizzando i filtri Ricerca e Categoria.

Menu -> Comunicazioni -> Invio documenti ad amministrazione (disponibile solo con la gestione documentale attiva)

| Allacenti                                 |  |   |   |
|-------------------------------------------|--|---|---|
| Allegati                                  |  |   |   |
| Allegati                                  |  |   |   |
|                                           |  |   | 1 |
|                                           |  |   |   |
|                                           |  |   |   |
|                                           |  |   |   |
|                                           |  |   |   |
|                                           |  |   |   |
|                                           |  |   |   |
|                                           |  |   |   |
| Messaggio                                 |  |   |   |
|                                           |  |   |   |
| 2                                         |  |   |   |
|                                           |  |   |   |
| nylara almena 7 na lavarativi in anticipa |  |   |   |
| Portitional relate                        |  | • |   |

Con questa funzione il Docente può inviare all'amministrazione delle richieste di vario genere (come ad esempio nell'immagine una richiesta di ferie) e vedere lo stato di tutte le comunicazioni inviate.

### Statistiche

Menu -> Statistiche -> Situazione Studenti

| £. |             |                                                          |                                                         |                                                         |                                           |                                                                                                    |                                                                                                   |                                                                                                    |                                                                                                    |                                                                                                    |                                                                                                    |
|----|-------------|----------------------------------------------------------|---------------------------------------------------------|---------------------------------------------------------|-------------------------------------------|----------------------------------------------------------------------------------------------------|---------------------------------------------------------------------------------------------------|----------------------------------------------------------------------------------------------------|----------------------------------------------------------------------------------------------------|----------------------------------------------------------------------------------------------------|----------------------------------------------------------------------------------------------------|
| ті |             |                                                          |                                                         |                                                         |                                           |                                                                                                    |                                                                                                   |                                                                                                    |                                                                                                    |                                                                                                    |                                                                                                    |
|    |             |                                                          |                                                         |                                                         |                                           |                                                                                                    |                                                                                                   |                                                                                                    |                                                                                                    |                                                                                                    | ~                                                                                                    |
|    | Corso       |                                                          |                                                         |                                                         |                                           |                                                                                                    |                                                                                                   |                                                                                                    |                                                                                                    |                                                                                                    |                                                                                                    |
| *  |             |                                                          |                                                         |                                                         |                                           |                                                                                                    |                                                                                                   |                                                                                                    |                                                                                                    |                                                                                                    |                                                                                                    |
| na |             |                                                          |                                                         |                                                         |                                           |                                                                                                    |                                                                                                   | Cerc                                                                                                    | a:                                                                                                    |                                                                                                    |                                                                                                    |
|    | DOCENTE     | ٠                                                        | CORSO                                                   | . •                                                     | DISCIPLINA                                | •                                                                                                    | STUDENTE                                                                                          | : <b>4</b> .                                                                                                    | PRESENZE                                                                                                    | ÷                                                                                                    | *                                                                                                    |
|    | ROSSI MARIO |                                                          | VIOLINO                                                 |                                                         | FB Formazione corale                      |                                                                                                    | AGOSTINELLI AURORA                                                                                |                                                                                                    | 7 H 15 Min                                                                                                    |                                                                                                    | 16.11                                                                                                    |
|    | ROSSI MARIO |                                                          | SAXOFONO                                                |                                                         | FB Formazione corale                      |                                                                                                    | ALBANI SARA                                                                                       |                                                                                                    | 5 H 25 Min                                                                                                    |                                                                                                    | 0.00                                                                                                    |
|    | TI<br>TI    | TI<br>Cerao<br>na<br>Cerao<br>Rossi Mario<br>Bossi Mario | TI<br>Cerao<br>Cerao<br>A<br>ROSSI MARIO<br>BOSSI MARIO | TI Corso Corso ROSSI MARIO VIOLINO ROSSI MARIO SAXOFONO | TI Corao ROSSI MARIO ROSSI MARIO SAXOFONO | TI Cerse Cerse Cerse ROSSI MARIO VIOLINO FB Formazione corale ROSSI MARIO SAXOFONO FB Formazione corale | TI Corso Corso ROSSI MARIO VIOLINO FB Formazione corale ROSSI MARIO SAXOFONO FB Formazione corale | TI  Cerse Cerse Cerse ROSSI MARIO VIOLINO FB Formazione corale AGOSTINELLI AURORA ROSSI MARIO SAXOFONO FB Formazione corale AGOSTINELLI AURORA | TI  Corso Corso Co | TI  Corneo  Corneo Corneo Corneo Corneo Corneo Corneo Corneo Corneo Corneo Corneo Corneo Corneo Corneo Corneo Corneo Corneo Corneo Corneo Corneo Corneo Corneo Corneo | TI  Cornso Cornso Cornso Cornso Cornso ROSSI MARIO VIOLINO FB Formazione corale AGOSTINELLI AURORA 7 H 15 Min ROSSI MARIO SAXOFONO FB Formazione corale AGOSTINELLI AURORA 7 H 15 Min ROSSI MARIO SAXOFONO FB Formazione corale ALBANI SARA 5 H 25 Min |

Con questa funzione il Docente può visualizzare la situazione scolastica di tutti i suoi Studenti nelle materie che lo competono e utilizzare i filtri Livello, Corso e Nominativo per facilitare la ricerca.

#### Menu -> Statistiche -> Presenze Studenti

|                 |    | ACCADEMIA  | CONSERVATORIO DEMO A.S.2018/2019 |                     |
|-----------------|----|------------|----------------------------------|---------------------|
| ETTAGLIO PRESEN | ZE | DA DATA-   | 4.7474                           |                     |
| 2018/2016       |    | 05020000   | 01002020                         |                     |
| IVELLO:         |    | oboexceo . | UTORCALD .                       |                     |
| Ocalitari       |    |            |                                  |                     |
| ORSO:           |    |            |                                  |                     |
| Quantasi        |    |            |                                  |                     |
| ISCIPLINA:      |    |            |                                  |                     |
| Qualsiani       |    |            |                                  |                     |
| TUDENTE:        |    |            |                                  |                     |
| Quatient        |    |            |                                  |                     |
| Deet            |    |            |                                  | appd orant preserve |

Con questa funzione il Docente può visualizzare e creare un file formato .pdf contenente le informazioni di presenze, assenze e ritardi di ogni Studente. Può effettuare una ricerca specifica per Livello, Corso, Disciplina e singolo Studente per un arco di tempo a piacere.

### Gruppi

Menu -> Gruppi -> Gestione Gruppi

| ACCADEMIA CONSIGNITIONIO DEMO Acusteria |                                                                                                    |                                                                                                    |                                 |  |  |  |
|-----------------------------------------|----------------------------------------------------------------------------------------------------|----------------------------------------------------------------------------------------------------|---------------------------------|--|--|--|
| ESTIONE GA                              | RUPP1<br>Int per yegine.                                                                                                    |                                                                                                    | tena -                          |  |  |  |
|                                         |                                                                                                    | and the second second se | •                               |  |  |  |
|                                         | Musice in development with them                                                                                                    | ADDITIONUCLUCK (RETURNED) LAMACTICARY (D)<br>ADAM JUNITA EXTERNED E DOLOTOANDETICS                                                                                                    | HOBE TALKED<br>ARCHED THE FLERO |  |  |  |
|                                         | - April - April - Apri | DOLARITZING DIRECHO I<br>ACOSTANICAR COLLEGAR STATI<br>AMULTING DOLARIT<br>AND TRUCKSCH DOLARITZICHE                                                                                                    | TUES 444.04                     |  |  |  |
|                                         | doutes -                                                                                                    |                                                                                                    | MCRE MARK                       |  |  |  |

Per aggiungere un gruppo premere il pulsante "Aggiungi".

In questa videata il Docente può inserire una Descrizione al Gruppo, associarvi gli studenti ed eventualmente atri Docenti.

|                                            | Nuovo Gruppo |       |        |
|--------------------------------------------|--------------|-------|--------|
| GES<br>Descriptore<br>Mostry<br>Vicionaeto |              |       |        |
|                                            |              | Salva | Drivel |

Registro Elettronico

Proseguendo, il Docente può selezionare attraverso i filtri proposti (*Seleziona Corso e Seleziona singolo studente*) le persone che prenderanno parte all'attività che sta creando.

|                   | New Base         |   |            |     |
|-------------------|------------------|---|------------|-----|
| Extra Cont        |                  |   |            |     |
| (m)               | Date:            |   |            |     |
|                   | THE DISTORT      | 1 | Assisted   |     |
|                   |                  |   |            | -   |
|                   | (and             |   |            |     |
|                   | . Because a case |   | Allera     |     |
| The second second |                  |   |            |     |
|                   |                  |   |            | -   |
|                   |                  |   | Date Dates | 214 |

Una volta selezionato il singolo studente il Docente premerà aggiungi e dovrà inserire le informazioni relative alla Disciplina in cui verranno conteggiate le ore frequentate nel gruppo. E' altresì importante che venga indicata la data di *Inizio frequenza* e, nel caso lo studente non frequenti più quel gruppo, anche la data di *Fine frequenza*. Nel caso in cui ci siano altri Docenti che partecipano all'attività in creazione il Docente può aggiungerli nel riquadro sottostante.

Da questa videata il Docente ha la possibilità di eliminare e modificare le informazioni per tutto il corso dell'anno scolastico, a meno che non siano stati inseriti dei dati, ad esempio di presenza, in quel caso lo studente non può subire modifiche e il gruppo non può sparire.

|                 | fa                     | identi.          |                   |
|-----------------|------------------------|------------------|-------------------|
|                 | - VIOLINO              | 2.               |                   |
|                 | Beautonam vaccore      |                  | Applingt          |
| ALLER BEAN      | Disciplina             | Inizio Prequenze | Fine Frequenza    |
|                 | VIOLINO **             | 0902/2020        | 1409/2020         |
| AGOSTINELLIAUCE | Disciplina             | Inizio Frequenza | Fine Frequenza    |
|                 | Selectories disciplina |                  |                   |
|                 |                        |                  |                   |
|                 | Do                     | cent             |                   |
|                 | Selectorate ditorint   |                  | Agglungt          |
|                 |                        |                  | Alexandread and a |

NETTuno P.A. Registro Elettronico

### Agenda

Menu -> Agenda

| estione Comunicazio                | oni e Agenda                |          |    |
|------------------------------------|-----------------------------|----------|----|
| Data                               | Tipo comunicazion           | e:       |    |
| 07/04/2020                         | Promemoria                  |          | :  |
| Destinatari:                       |                             | Materia: |    |
| k::                                | 1                           | VIOLINO  | \$ |
| Gruppe:                            |                             |          |    |
| NESSUNA GRUPPO S                   | PECIFICATO #                |          |    |
| Titolo:                            |                             |          |    |
|                                    |                             |          |    |
| Testo:                             |                             |          |    |
|                                    |                             |          |    |
|                                    |                             |          |    |
| and the other states of the second | à di caricamento multiplo): |          |    |
| File allegato (possibiliti         |                             |          |    |
| Scegi ne Nessun file               | selezionato                 |          |    |

L'agenda condivisa, consente al Docente di appuntarsi dei Promemoria che ha anche la possibilità di condividere con uno o più utenti del Registro Elettronico.

Selezionando Promemoria, il Docente visualizza tutti i promemoria disponibili, cliccando invece Ricevuti o Inviati filtra solo quelli del gruppo selezionato.

Cliccando Aggiungi è possibile inserire una nuova comunicazione o promemoria.

Il Docente può indicare la data, la tipologia di comunicazione/promemoria e l'eventuale gruppo di utenti con cui condividere tale informazione. Può inserire un titolo e aggiungere un testo, allegando eventuali file.

Cliccato Salva, l'inserimento è completato ed è visibile nella schermata (sia al creatore che agli utenti con i quali ha condiviso tale informazione).

| Data:                    | Tipo comunicazione:                                                      |  |
|--------------------------|--------------------------------------------------------------------------|--|
| 14/04/2020               | ✓ Promemoria                                                             |  |
| Destinatari:             | Comunicazioni con Studenti e Genitori<br>Comunicazione con solo Genitori |  |
|                          | Docenti<br>Educatori                                                     |  |
| Gruppo:                  | Dirigente Scolastico                                                     |  |
| NESSUNA GRUPPO           | SPECIFIC. Segreteria didattica                                           |  |
| Titolo:                  |                                                                          |  |
|                          |                                                                          |  |
| Testo:                   |                                                                          |  |
|                          |                                                                          |  |
|                          |                                                                          |  |
| File allegato (possibili | tà di caricamento multipio):                                             |  |
|                          |                                                                          |  |